# Ohje vanhemmille - näin alkuun Päikyssä

## Tunnuksen aktivointi - ensimmäinen sisäänkirjautuminen Päikkyyn

Huoltajana sinulle on luotu tunnus varhaiskasvatusyksikön toimesta matkapuhelinnumerosi perusteella. Päikky - ohjelmaa voit käyttää tietokoneella ja tabletilla. Ohjeet tunnuksen aktivointiin alla.

- 1. Käynnistä Internet selain, Chrome, Firefox tai Safari. Päikky-palveluun kirjaudut internet-selaimella osoitteessa https://pedersore.paikky.fi
- 2. Valitse Aktivoi tunnus.
- 3. Syötä avautuvaan uuteen ikkunaan puhelinnumerosi ilman "-" merkkiä tai välilyöntejä. Paina Lähetä painiketta.
- Päikky lähettää koodin tekstiviestinä puhelimeesi. Syötä koodi Aktivoi tunnus ikkunassa. Tämän jälkeen voit tallentaa haluamasi salasanan. Salasanan tulee sisältää vähintään kaksi kirjainta ja yksi numero sekä olla vähintään 7 merkkiä pitkä.

Jos tunnuksesi aktivoiminen ei onnistu, ota yhteyttä lapsesi hoitoryhmään.

|                            | Aktivoi tunnus                                                                                   |
|----------------------------|--------------------------------------------------------------------------------------------------|
|                            | Lähetämme tunnusta vastaavaa<br>puhelinnumeroon tekstiviestin, jonka<br>voit asettaa salasanasi. |
|                            | käyttäjätunnus                                                                                   |
|                            | Lähetä                                                                                           |
| 0x01234567                 | Sulje                                                                                            |
| salasana                   | Aktivoi tunnus<br>syötä tekstiviestissä saamasi 4                                                |
| Kirjaudu sisään            | Koodi                                                                                            |
| 2                          | Valitse sitten uusi salasana:                                                                    |
| <u>Unohtuiko salasana?</u> | Uusi salasana                                                                                    |
| <u>Aktivoi tunnus</u>      | Uusi salasana toistamiseen                                                                       |
| Suomeksi                   | Vahda salasana                                                                                   |
|                            | Sulje                                                                                            |

## Tuetut internet selaimet

Tuetut selaimet ovat tällä hetkellä: *Google Chrome, Mozilla Firefox ja Safari.* Painamalla esimerkiksi 'Google Chrome' tekstiä pääset lataamaan omalle koneellesi Chrome -selaimen. Jos törmäät allaolevaan ilmoitukseen, se johtuu siitä, että Internet Explorer ei ole tällä hetkellä tuettujen internet selainten joukossa.

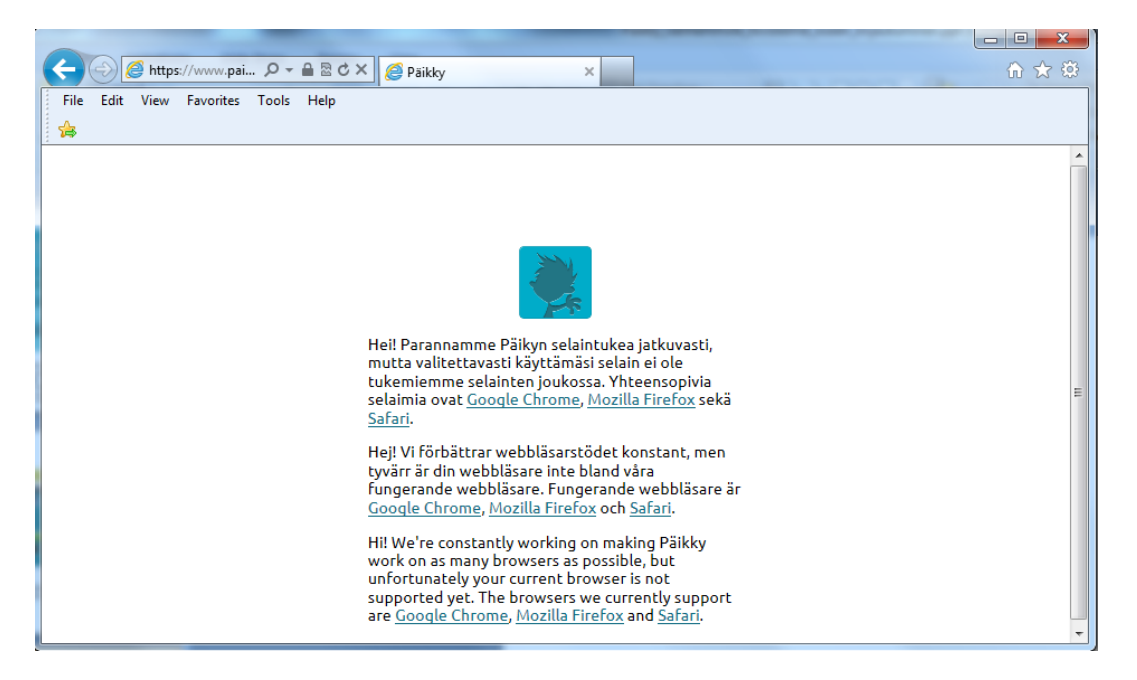

## Ohjeet Päikyn käyttöön

Sisäänkirjauduttuasi voit ladata Päikyn käyttöohjeet itsellesi painamalla vasemmassa alareunassa olevaa 'Voit ladata käyttöohjeen PDF-muodossa.' tekstiä

| Х ЈЕРРЕ НОГАРРА                                                | × JEPPE HOLAPPA                                                                                                    |                                                                                                    |
|----------------------------------------------------------------|----------------------------------------------------------------------------------------------------|----------------------------------------------------------------------------------------------------|
|                                                                |                                                                                                    | LEPPÄKERTUT                                                                                                    |
| 10.09.2015 19:33<br>Vii Holappa<br>Se on mä kun halu koti nyt. | 10.09.2015 19:25<br>Vii Holappa<br>Haluamme, että Reijo-vaari<br>hakee kaikki lapei tänään<br>päiväkodista.<br>Se on mä kun puhu huono<br>soome. | 10.09.2015 18:34<br>Annina Holopainen<br>vei vei täällä en paljon<br>lapsia tänään                                                                                                    |
| LEPPÄKERTUT                                                    | × LIISU HOLAPPA                                                                                                    | LEPPÄKERTUT                                                                                                    |
|                                                                | LEPPÄKERTUT                                                                                                    | 10.09.2015 19:33         Vili Holappa         Se on mä kun halu koti nyt.         Image: Se on mä kun halu koti nyt.         Image: Se on mä kun piku huono se on mä kun piku huono se on |

#### Hoitoaikavarauksien tekeminen (tarkemmat ohjeet käyttöohjeessa)

Huoltajana voit ilmoittaa sähköisesti tulevien viikkojen poissaolot ja hoitoaikavaraukset. Varaukset tulee tehdä 1,5 viikko ennen, keskiviikkona klo. 24.00 mennessä. Tämän jälkeen kalenteri lukkiutuu, eikä ilmoituksia voi enää tehdä sähköisesti. Muistutus tekemättömästä hoitovarauksesta lähetetään huoltajalle sähköpostina tiistaina klo. 24.00.

- 1. Kirjaudu Päikkyyn. Jos kirjoitat salasanan 5 kertaa väärin, lukkiutuu tunnus 15 minuutin ajaksi.
- 2. Valitse Kalenteri näytöllä ylhäällä oikealla.
- 3. Hoitoaikavaraukset tehdään lapsikohtaisesti avoimelle kalenteriviikolle. Suunnittele päivän hoitotarve painamalla Lisää suunnitelma jokaisen päivän kohdalla. Jokaiselle päivälle tulee valita joko "Hoidossa" tai "Vapaa". Hoitopäiville tulee antaa tulo- ja lähtöaika. Tallenna suunnitelma. Suunnitelma tulee tallentaa jokaiselle lapselle (yksitellen tai kopioimalla suunnitelma useammalle lapselle). Kalenteripäivän otsikko kertoo milloin kyseisen päivän suunnitelmat tulee olla ilmoitettu. Muutoksia voi tehdä aina suunnitelman lukkiutumispäivään saakka.
- 4. Suunnitelmilla ja toteutumilla on eri värikoodit kalenterissa. Suunnitelma on vihreä ja toteutuminen lila.
- 5. **Tallenna oletussuunnitelmaksi**, jos tämä viikko kuvastaa tavanomaista viikkoasi. Halutessasi kopioi suunnitelma myös muille perheen lapsille. Kopioi suunnitelma lapsille toimii jos lapsien ryhmillä on samat aukioloajat.

| 6. | Jos haluat muuttaa | suunnitelmaa, | valitse päivä, | tee muutokset ja <b>tallenna</b> . |
|----|--------------------|---------------|----------------|------------------------------------|
|----|--------------------|---------------|----------------|------------------------------------|

|   | Tervetuloa<br>Helena Virtanen                                                      |                                                                                                    |                                                                         | VIESTIT KALENTERI                                                |                                                                                       |
|---|------------------------------------------------------------------------------------|----------------------------------------------------------------------------------------------------|-------------------------------------------------------------------------|------------------------------------------------------------------|---------------------------------------------------------------------------------------|
|   | Malla<br>Paikalla                                                                  |                                                                                                    | Milla<br>Ei saapunut                                                    | 2                                                                | Ο                                                                                     |
|   | Kuukaudi 10/2017<br>Toksutunut Sunnikeltu<br>Tunnit: 299 h 33 min 61 h 15 min Tunn | $\begin{array}{c} \mbox{Vilikko 44/2017} \\ \mbox{Toteutunut} & \mbox{Suunniteltu} \\ \mbox{it:} & \mbox{0} \begin{tabular}{ll} h \\ \mbox{0} \begin{tabular}{ll} h \\ \mbox{0} \beg$ |                                                                         | 5                                                                | Peruuta Tallenna<br>Tallenna myös oletussuunnitelmaksi<br>Kopioi suunnitelma lapsille |
|   | ◀ Edellinen viikko                                                                 |                                                                                                    |                                                                         |                                                                  | Seuraava viikko 🕨                                                                     |
| 3 | 30.10. maanantai     hoidossa     06:30     ▼ 17:00     ▼                          | 31.10. tiistai     10:30 ▼     17:00 ▼                                                                                                    | € 29.10.<br>1.11. keskiviikko<br>Tunit: 0.h<br><u>Lisää suunnitelma</u> | ⊕ 29<br>2.11. torstai<br>Tunnit: 0.h<br><u>Lisää suunnitelma</u> | 10                                                                                    |
|   | Poista suunnitelma                                                                 | Poista suunnitelma                                                                                                    |                                                                         |                                                                  |                                                                                       |
| 4 | psizalla<br>06:30 - 17:00                                                          | suunniteltu poissaolo                                                                                                    |                                                                         |                                                                  |                                                                                       |
|   |                                                                                    | Oletussuunnitelma hoidossa va                                                                                                    | paa Suunnitelma hoidossa vapaa 1                                        | Toteuma hoidossa vapaa                                           |                                                                                       |

Muutokset <u>lukittuun suunnitelmaan</u> tehdään Päikyssä **Ilmoita muutos suunnitelmaan** toiminnon avulla, jos lapsi on sairastunut tai muuten poissa. Samalla yhteydessä voidaan lähettää ilmoitus hoitopaikkaan.

Lukitussa suunnitelmassa poissaolevaksi suunniteltuja päiviä ei voi muuttaa hoitopäiviksi Päikyn kautta, vaan asiasta tulee sopia hoitopaikan kanssa.

## Viestintä Päikyssä

Päikky tarjoaa helpon viestintämahdollisuuden päiväkotien ja huoltajien välille.

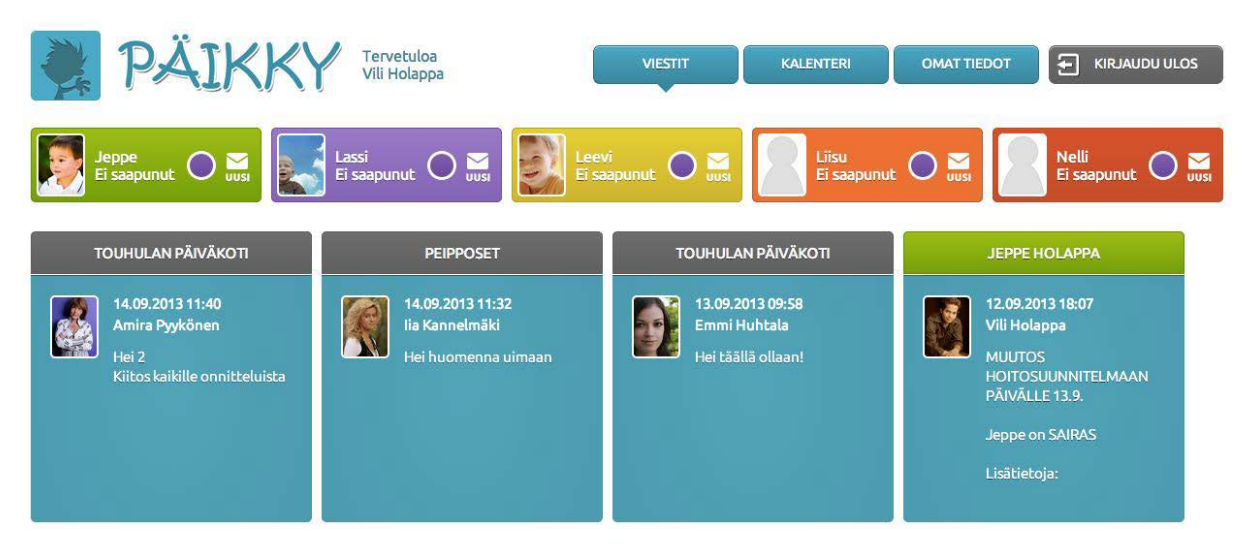

Muutama huomio viestinnästä Päikyssä:

- Näet viestitaululla omalla värillään kaikkien huollettavien lapsesi viestit kerralla. Viesti on kohdistettu yksittäiseen lapseesi, lapsesi hoitoryhmään tai päiväkotiin.
- Voit aloittaa uuden viestiketjun omasta lapsestasi. Kaikki viestit liittyvät omaan lapseen.
- Valitsemalla viestin pääset katsomaan siihen liitettyjä kuvia ja vastaamaan viestiin. Vain omalle lapsille kohdistettuihin viesteihin voit vastata (ei ryhmä tai päiväkoti viesteihin).
- Yhdessä päiväkodin kanssa löydätte hyvän yhteistoimintamallin Päikky-viestien ja henkilökohtaisen kommunikaation välillä.
- Mikäli tiedoissasi on sähköpostiosoite saat sinne viesti saapuneista Päikky-viesteistä.

## Unohdettu salasana?

Jos olet jostain syystä unohtanut salasanasi, niin uuden salasanan saat painamalla Unohtuiko salasana?-tekstiä Päikyn alkusivulla. Tämän jälkeen avautuu uusi ikkuna, johon syötät puhelinnumerosi ja paina Lähetä - painiketta. Päikky lähettää koodin puhelimeesi, jonka avulla voit tallentaa uuden salasanan.

#### Mukava - Vanhempain App

#### Yleistä

Mukava mobiilisovellus toimii Android- ja Apple-puhelimissa (Android- version tulee olla 4.1 tai uudempi). Sen voi ladata sovelluskaupasta (Mukava App).

Mukava mobiilisovellus on tarkoitettu helposti mukana kulkevaksi yhteydenpidon välineeksi. Se ei täysin korvaa selaimella käytettävää vanhempien käyttöliittymää.

#### Kirjautuminen

Vanhempi kirjautuu mobiilisovellukseen samalla käyttäjätunnuksella ja salasanalla kuin selainkäyttöiseen vanhempien käyttöliittymään.

Käyttäjätunnuksen aktivointia varten lähetetään aktivointiviesti asiakasrekisterissä olevaan vanhemman matkapuhelinnumeroon. Tällä varmistetaan, että oikea henkilö ottaa käyttäjätunnuksen käyttöönsä.

#### Viestit

Mobiilisovellukseen tulevat Päikystä lähetetyt viestit kuvineen ja sieltä voi lähettää viestejä lapsen hoitoryhmään. Push-ilmoitukset tuetaan myös.

#### Kalenteri

Mobiilisovelluksessa pääsee lasten varauskalentereihin. Kalentereissa näkee tulevat hoitoaikavaraukset sekä toteutuneet läsnäolokirjaukset sekä voi tehdä uusia hoitovarauksia.

Lukittujen viikkojen varauksiin voi ilmoittaa äkillisestä sairastumisesta tai muun poissaolon. Poissaoloilmoitukseen voi kirjoittaa selityksen, se näkyy viestinä hoitopaikan puhelimessa. Lukitsemattomien viikkojen varauksia voi muuttaa vapaasti.

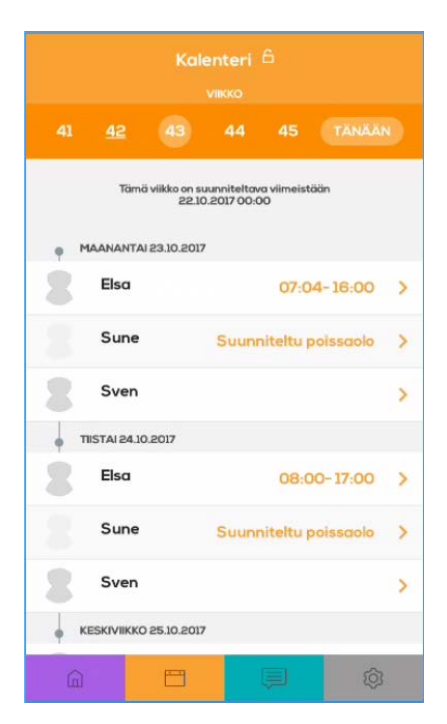

| <ul> <li>Stig Svensson, Kristian Abilita</li> </ul>                          |              |  |        |  |
|------------------------------------------------------------------------------|--------------|--|--------|--|
| • Sune                                                                       |              |  |        |  |
|                                                                              | TÄNÄÄN 15:20 |  |        |  |
| Hel! Tarvitaanko maanantaina<br>kumisaappaat?                                |              |  |        |  |
| Kristian Abilita TÄNÄÄN15:21                                                 |              |  |        |  |
| olisi hyvä, kun on luvattu sadetta ja<br>mennään metsään, satoi tai paistoi! |              |  |        |  |
| KIRJOITA VIESTI                                                              |              |  |        |  |
| Kirjoita vie                                                                 | sti          |  | Lähetä |  |
|                                                                              |              |  |        |  |
|                                                                              | 8            |  | ŝ      |  |